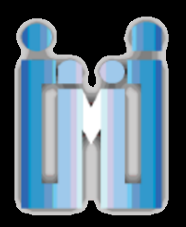

## ¿CÓMO DESCARGAR EL PROGRAMA SAFE EXAM BROWSER?

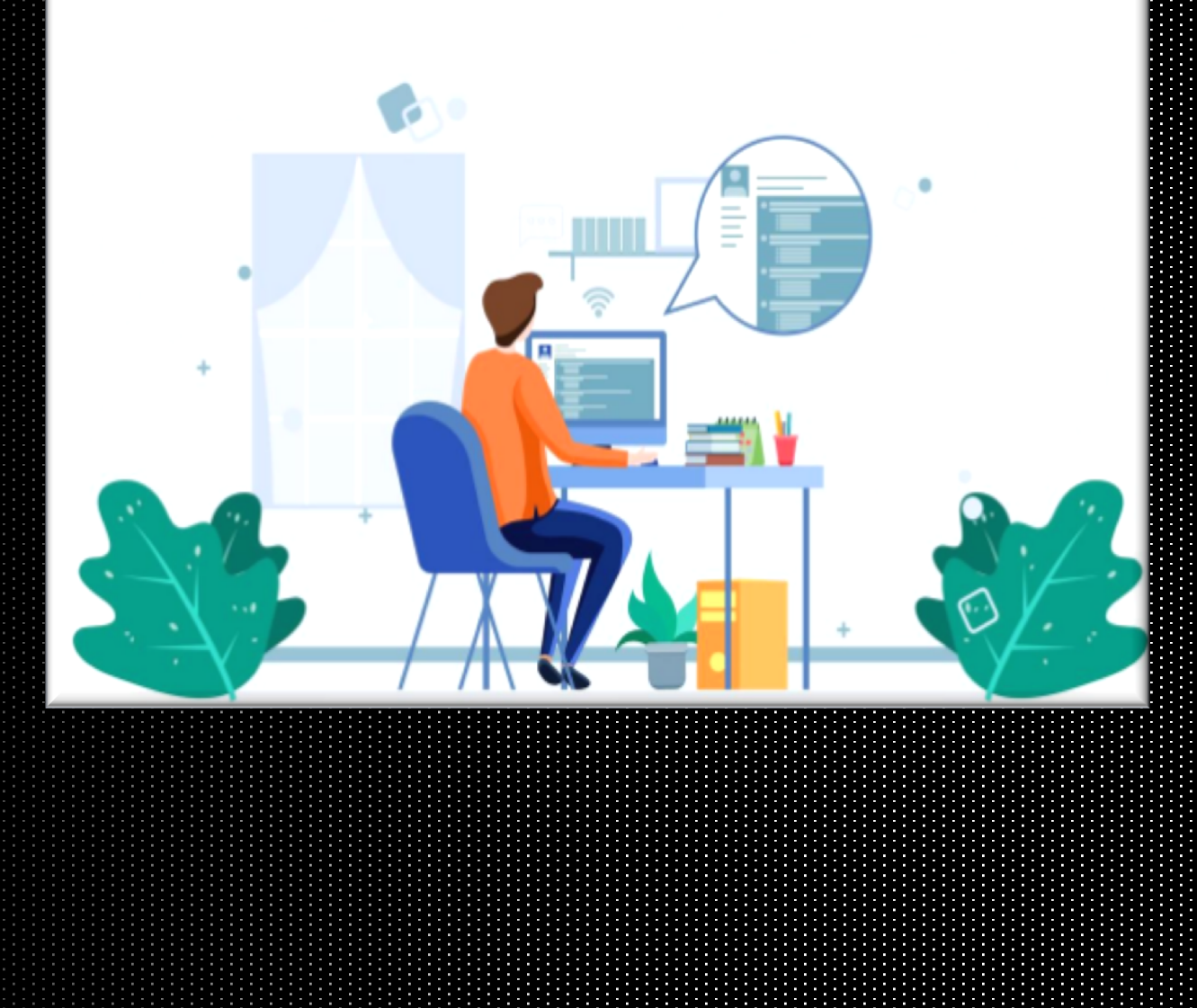

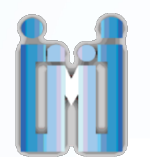

 Desde tu equipo de cómputo entra a la siguiente liga <u>https://estudy.com.mx/conmedfam/</u> y da clic en SEB

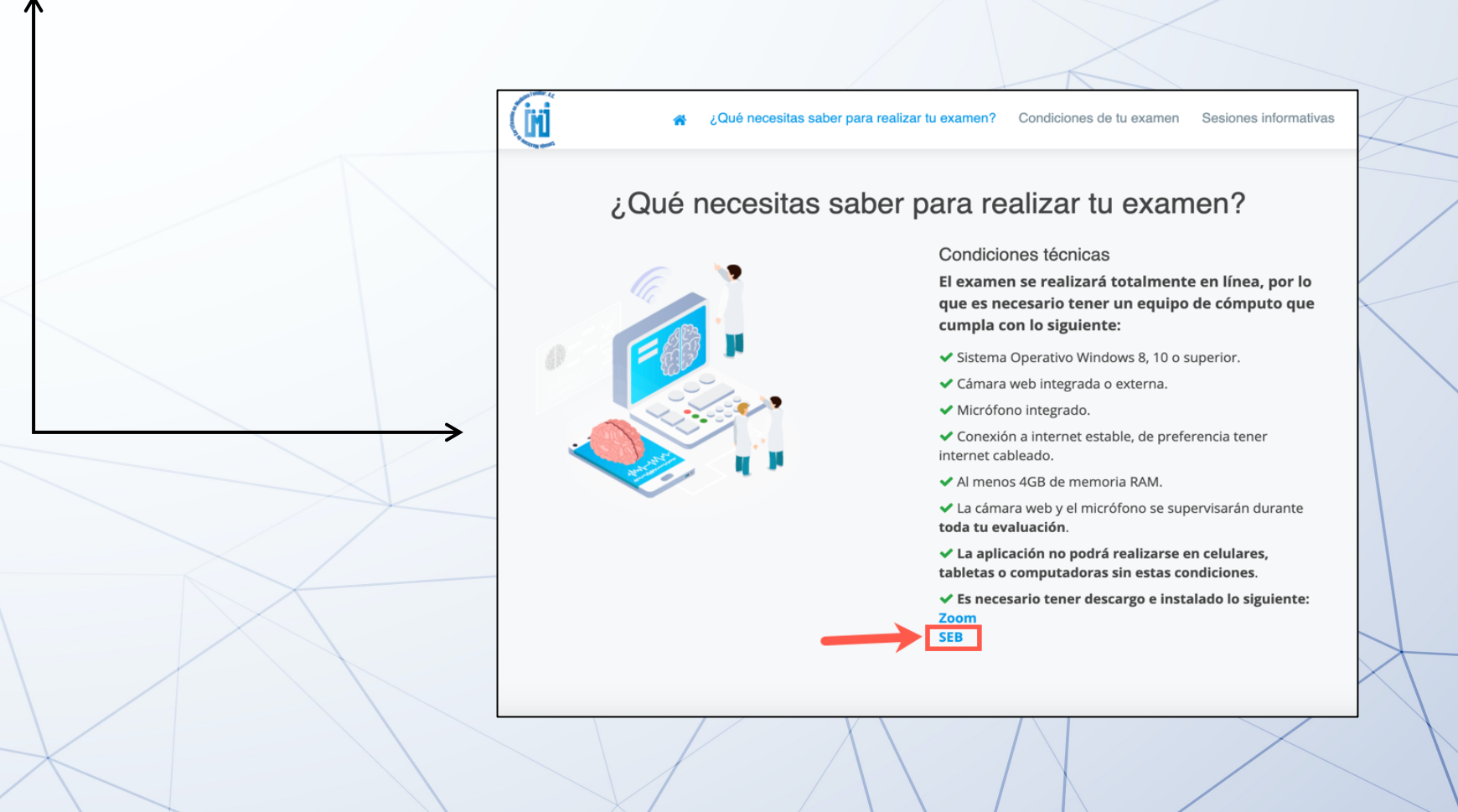

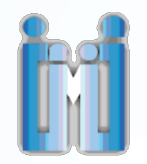

2. Esta acción hará que el programa se descargue. Una vez finalizada la descarga, te aparecerá en el margen inferior izquierdo del navegador en donde deberás dar clic para ejecutarlo.

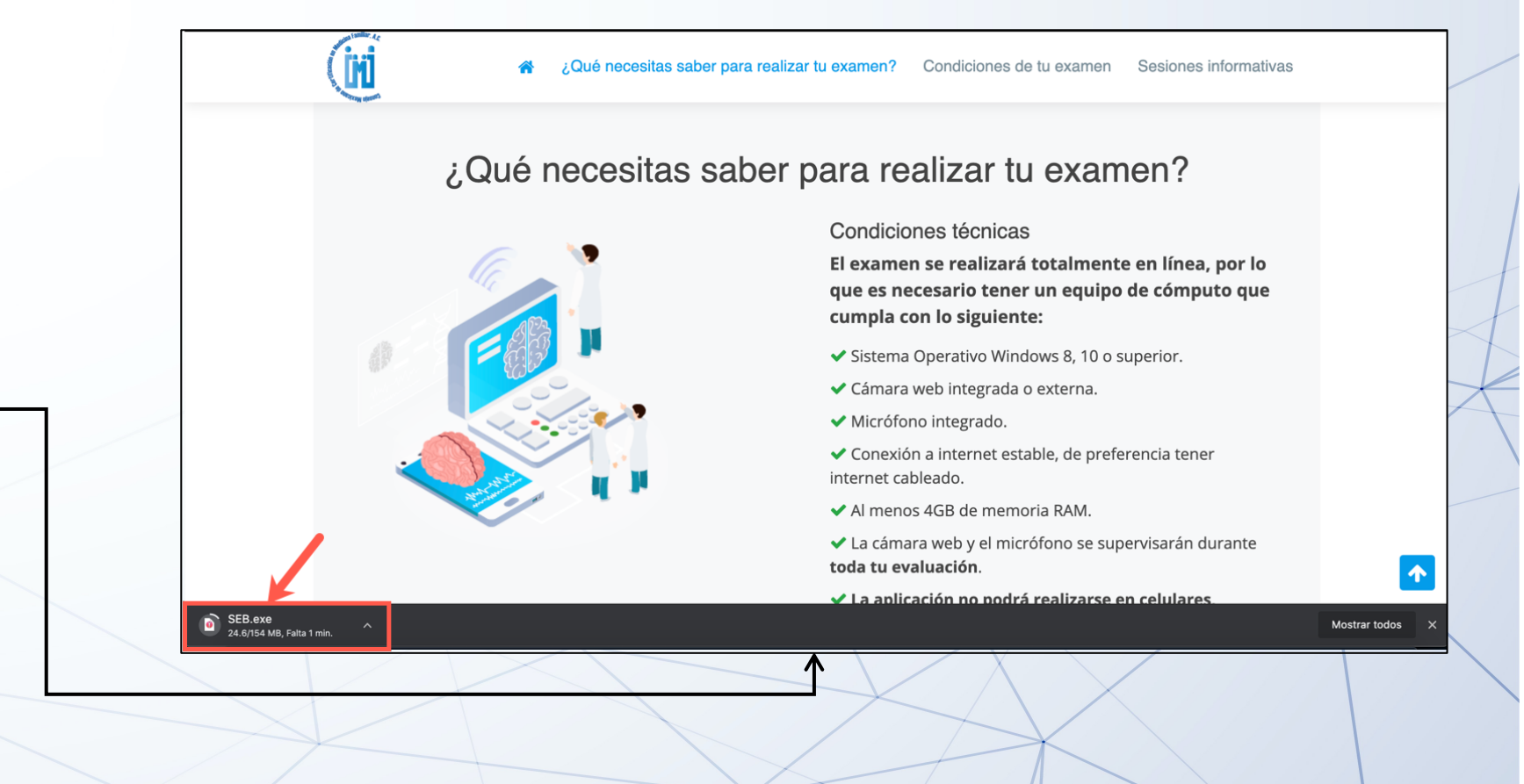

SEB\_3.0.1.163\_Setu....exe ^

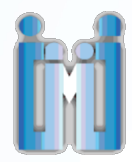

## Safe Exam Browser Installation

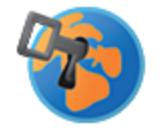

## Safe Exam Browser Version 3.0.1.163

This setup bundle will install Safe Exam Browser version 3.0.1.163 and all required components on your computer.

Please read the following license agreement carefully:

## Safe Exam Browser for Windows

Copyright © 2010-2020 ETH Zürich, Educational Development and Technology (LET).

This application is subject to the terms of the Mozilla Public License, version 2.0. If a copy of the MPL was not distributed with this application, you can obtain one at <a href="http://mozilla.org/MPL/2.0/">http://mozilla.org/MPL/2.0/</a>.

See <u>https://github.com/SafeExamBrowser</u> for more information about Safe Exam Brywser.

I agree to the license terms and conditions

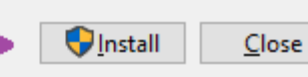

3. Aparecerá una ventana que contendrá las condiciones del navegador, deberás dar clic en el recuadro para aceptar las mismas y después dar clic en

para iniciar la instalación.

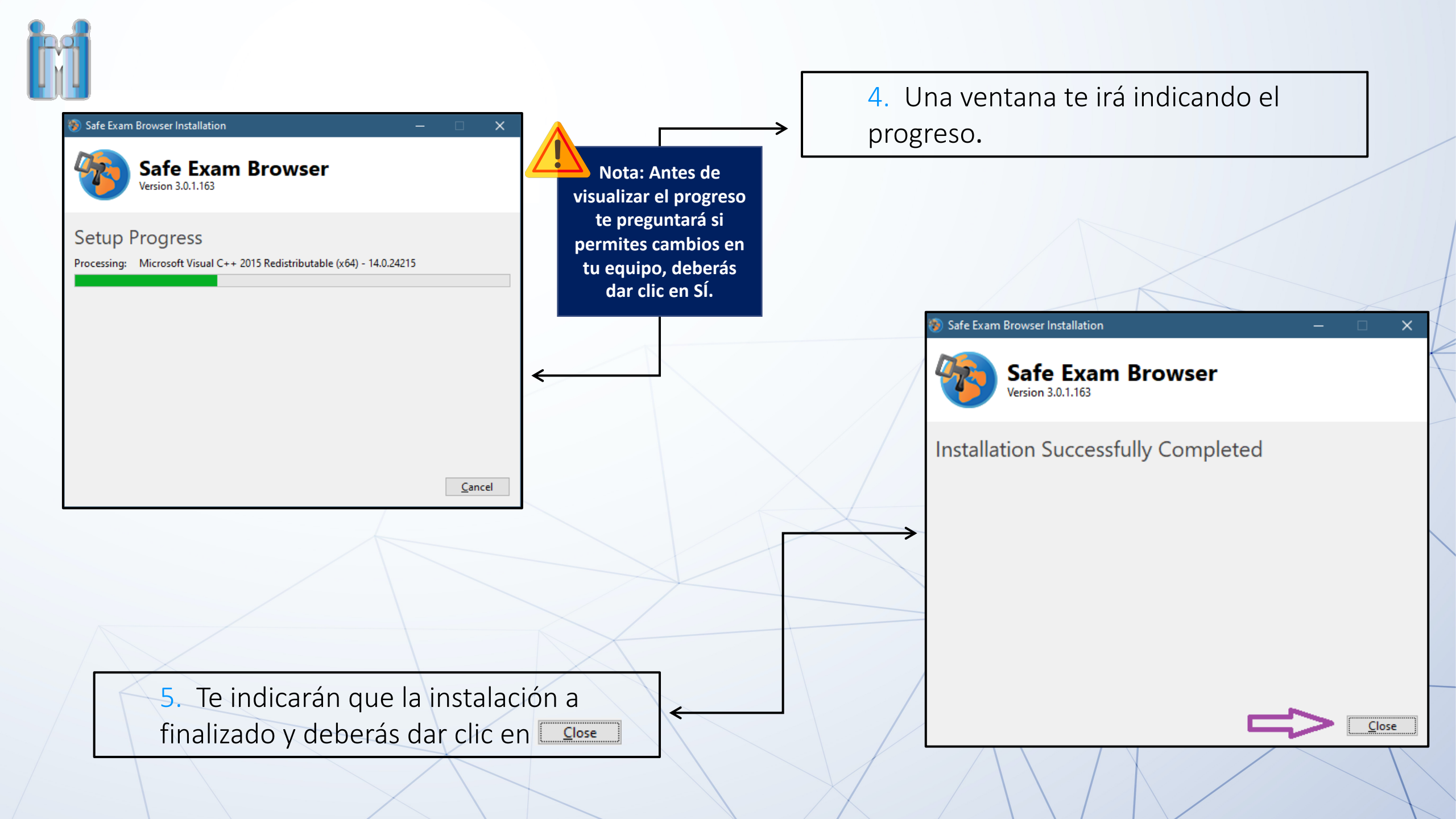

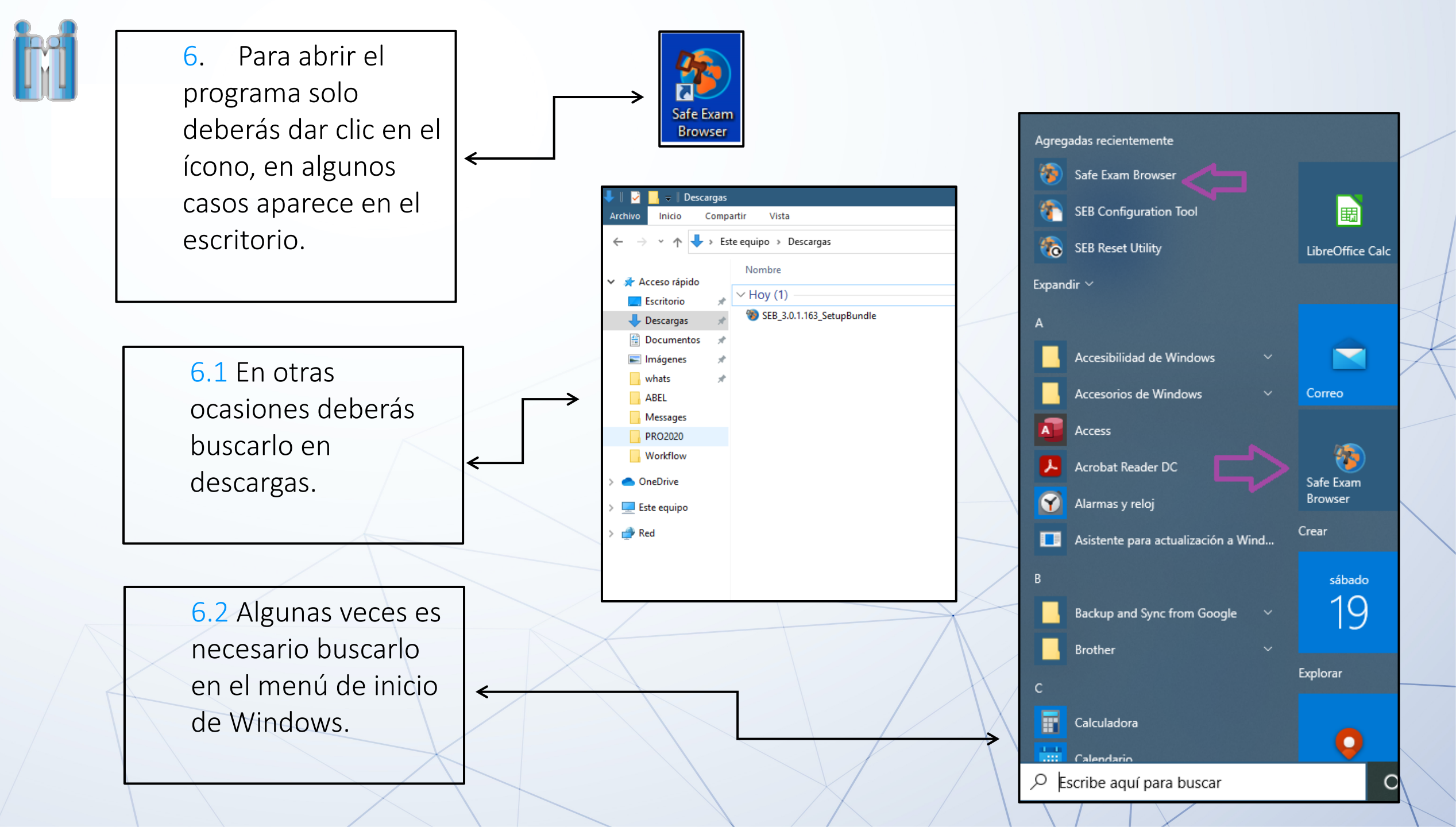